# Cambios de versión 3.2.2.18b a 3.2.2.19i

## Funciones de Control de Seguridad disponibles en ITHC

Nuevas funciones disponibles con usuarios que tenga privilegios de edición administrativos. Dar clic en el botón de menú (puntos verticales) ubicado en la esquina superior derecha de la pantalla.

## Creación, edición y configuración y edición de Rol

Submmenú Rol. Funciones diponibles:

- Creación y configuración de roles.
- Asignación de página de inicio (Ej: Homebands).
- Habilitar/deshabilitar opciones administrativas (Manejador de seguridad).
- Habilitar/deshabilitar opciones de menú principal.
- Habilitar/deshabilitar consolas personalizadas, consultas, PBI, panel de servicios y herramientas de ayuda remota.

| Rol         | Consulta | Configuración | Extra Fields |                |                |                       |                    |              |
|-------------|----------|---------------|--------------|----------------|----------------|-----------------------|--------------------|--------------|
| 2           | + x      |               |              |                |                |                       |                    |              |
| 20 V 🔄 Ir 1 |          | Principal     | Manejado     | r de seguridad | Menú principal | Consola personalizada |                    |              |
| ID AT I     | Rol      | Nombre de     | rol          | Consultas a    | dicionales     | Plantilla PBI         | Panel de Servicios | Ayuda remota |
| 1           |          | SUPERUSER     |              | ×              |                |                       |                    |              |
| 2           |          | ADMIN         |              | Id             |                | ſ                     | 4                  |              |
| 3           |          | USER          |              |                |                |                       | 1                  |              |
| 4           |          | USR_SERVICI   | OS           | Nombre         |                |                       | SUPERUSER          |              |
| 5           |          | USR_IT        |              | Туре           |                |                       | Normal             | ~            |
| 6           |          | ASESORES      |              | O Ninguno      |                |                       |                    |              |

## Creación, edición y configuración de Consultas

Submenú Consulta. Funciones disponibles:

- Creación, edición o eliminación de consultas.
- Asignación de atributos básicos: Nombre, consulta, ruta, etc.
- Creación de gráficos para consultas.
- Configuración de columnas editables.
- Atributos de edición (Ej. Asignación de atributo de campo lookup).
- Configuración de eventos al editable (Agregar, eliminar, actualizar).
- Configuración de consultas para reportes y carga de plantillas.
- Configuración de consultas de detalle.

| Rol       | Consulta        | Configuración | Extra Fields |                                    |          |                    |                     |           |  |
|-----------|-----------------|---------------|--------------|------------------------------------|----------|--------------------|---------------------|-----------|--|
| 2         | + x             |               |              |                                    |          |                    |                     |           |  |
|           |                 | 20 ~ 😫        | lr 1         | Director                           | Gráficos | Columnas editables | Consultas editables | Resportes |  |
| GP No     | mbre de la Cons | ulta          |              | Templates                          | Detalles |                    |                     |           |  |
| ADJ_AN    | IALISTAS        |               |              | COLUMN                             | S        |                    |                     |           |  |
| ADJUN     | ADJUNTOS        |               |              |                                    |          |                    |                     |           |  |
| ANALIS    | STAS            |               |              | □ IDSDCASE                         |          |                    |                     |           |  |
| ANALIS    | STAS1           |               |              |                                    |          |                    |                     |           |  |
| ASESO     | ASESORES        |               |              | ADJUNTO                            |          |                    |                     |           |  |
| ATENCION  |                 |               |              | ~                                  |          |                    |                     |           |  |
| ATENCION1 |                 |               |              | Multiple O Unique O Auto increment |          |                    |                     |           |  |
| Casos     | en progreso     |               |              | Editor                             |          | None               |                     | ~         |  |

## Administración de Usuarios

Submenú Extra Fields. Funciones disponibles:

- Creación y edición de información de usuarios: Después de la creación de usuario, en la parte inferior habilitar el rol y contraseña, además de los datos de contacto. La eliminación de usuarios no está habilitada actualmente.
- Configuración de relaciones de entrada/salida (Pestañas Input relation/Output relation).

| Show All         |                       |                          |                          |           | ~        | Ne                  | w 🛛 🛔      | Save 🗸 Cancel              | 🛛 😸 🖉 Grap  |
|------------------|-----------------------|--------------------------|--------------------------|-----------|----------|---------------------|------------|----------------------------|-------------|
|                  | 20 ~                  |                          | lr 1                     | 2 3       | 8        | CI Information      | Outpu      | t Relation Input R         | elation     |
| Nombre de<br>rol | CI Genérico<br>Nombre | Número<br>de<br>Empleado | Título<br>del<br>Usuario | Nombre    | Apellido | Basic Peo           | ple-inform | ation                      |             |
| SUPERUSER        | SYSTEM                | 000001                   | 1                        | none      | none     | Serial.             |            | 000004                     |             |
| SUPERUSER        | ADMINISTRA            | 000002                   | 1                        | none      | none     | Name:               |            | UsrSrvDsk1                 |             |
| ADMIN            | CIO                   | 000003                   | 2                        | CAMILA    | TORRES   | CI Define:          |            | PEOPLE                     |             |
| ADMIN            | UsrSrvDsk1            | 000004                   | 1                        | RODRIGO   | PEREZ    | System In:          |            | Tue Jun 21 2016 15:11      | :07 GMT-050 |
| ADMIN            | UsrSrvDsk2            | 29000                    | 2                        | MARIA     | PEREZ    | State:              |            | IN                         |             |
| ADMIN            | UsrSrvDsk3            | 000006                   | 1                        | Mason     | Wallace  | System Out          | t: [       | Tue Jun 21 2016 15:11      | :07 GMT-050 |
| ADMIN            | UsrSrvDsk4            | 000007                   | 2                        | Emma      | Woods    | Brand:              |            | None                       |             |
| ADMIN            | UsrSrvDskMg           | 800000                   | 1                        | William   | Cole     | Other Deta          | ils        |                            |             |
| ADMIN            | UsrPbm1               | 000009                   | 2                        | Olivia    | West     | other beta          |            | for Servicedesk_group      | )           |
| ADMIN            | UsrPbm2               | 000010                   | 1                        | Jayden    | Jordan   |                     |            |                            |             |
| ADMIN            | UsrPbmMg              | 000011                   | 2                        | Ava       | Owens    |                     |            |                            |             |
| ADMIN            | Usr2lvlIncid          | 000012                   | 1                        | Noah      | Reynolds |                     |            |                            |             |
| ADMIN            | Usr2lvlIncid          | 000013                   | 2                        | Emily     | Fisher   |                     |            |                            |             |
| ADMIN            | UsrlcdSr1             | 000014                   | 1                        | Michael   | Ellis    |                     |            |                            |             |
| ADMIN            | UsrlcdSr2             | 000015                   | 2                        | Abigail   | Harrison | Securrity           |            | Contact                    |             |
| ADMIN            | UsrlcdMg              | 000016                   | 1                        | Ethan     | Gibson   | Role                | ADMIN      | <ul> <li>Mobile</li> </ul> |             |
| ADMIN            | UsrRqstJr1            | 000017                   | 2                        | Madison   | Mcdonald | Password            |            | Phone                      |             |
| ADMIN            | UsrRqstJr2            | 000018                   | 1                        | Alexander | Marshall | Confirm<br>Password |            | eMail ( USR1@              | EMAIL.COM   |
| ADMIN            | UsrRqstSr1            | 000019                   | 2                        | Mia       | Murray   | Calendary           | Defecto    | ~                          |             |
| ADMIN            | UsrRqstSr2            | 000020                   | 1                        | Aiden     | Freeman  | , (                 | Derecto    |                            |             |

## Cambio en notificaciones de escalamiento de casos

Permite seleccionar si se envía notificación a Handlers y Managers actual y nuevo en el escalamiento de casos.

| Evento                                              | Descripción                                                                                                    |
|-----------------------------------------------------|----------------------------------------------------------------------------------------------------|
| E HANDLER POSED SCALE<br>(Handler antes de Escalar) | Cuando activa esta notificación para un tipo de servicio si se realiza<br>un escalamiento de Handler se notificará por consola o correo<br>únicamente al handler (asesor) actual del caso. |

| E MANAGER INFORMED<br>POSED SCALE (Manager<br>Informed antes de Escalar)     | Cuando activa esta notificación para un tipo de servicio si se realiza<br>un escalamiento de Manager Informed (administrador informado) se<br>notificará por consola o correo únicamente al manager informed<br>actual del caso. |
|------------------------------------------------------------------------------|----------------------------------------------------------------------------------------------------|
| E HANDLER DEPOSED SCALE<br>(Handler después de Escalar)                      | Cuando activa esta notificación para un tipo de servicio si se realiza<br>un escalamiento de Handler se notificará por consola o correo<br>únicamente al nuevo handler asignado al caso.                                         |
| E MANAGER INFORMED<br>DEPOSED SCALE (Manager<br>Informed después de Escalar) | Cuando activa esta notificación para un tipo de servicio si se realiza<br>un escalamiento de Manager Informed se notificará por consola o<br>correo únicamente al nuevo manager informed asignado al caso.                       |

## Para habilitar estas notificaciones de eventos:

- 1. En *ITHC > Configuración del proceso > Posiciones/Trabajos > Notificaciones y Correo* Seleccionar del listado la plantilla: **E Escalamiento de Casos**, clic en el botón **Config.**
- 2. En la rejilla de la nueva ventana Config:
  - 1. Seleccionar el evento en las pestañas ubicadas en la parte superior de la ventana, ej: **E HANDLER DEPOSED SCALE.**
  - 2. En el listado en la izquierda seleccionar el tipo de usuario, ej: Handler:
  - 3. Seleccionar el tipo de servicio y tipo de notificación (Consola, correo) en el que se activará la notificación.

Evento, tipo de usuario y tipo de notificación por servicio se guardarán automáticamente.

| E Handler Posed Scale    | E Manager Informed Po |                     | osed Scale                      | d Scale I Change Information |                    | B Starts Atte | ention               |  |
|--------------------------|-----------------------|---------------------|---------------------------------|------------------------------|--------------------|---------------|----------------------|--|
| SCN Status Cancelled     | SIP Status InProgress |                     | E Handler Trasfer Deposed Scale |                              | sfer Deposed Scale | E Manager In  | formed Deposed Scale |  |
| System                   |                       | E Handler Tra       | asfer Depose                    | ed S                         | Scale / Handler    |               |                      |  |
| Owner<br>Handler         |                       | SERVICE TYPE NAME   |                                 | SEND CONSOLE                 |                    | SEND EMAIL    |                      |  |
| Managers Informed        |                       | Incident            |                                 |                              |                    |               |                      |  |
| User                     | Problem               |                     |                                 |                              |                    |               |                      |  |
| OwnerProcess             | workarou              |                     | orkaround                       |                              |                    |               |                      |  |
| Creator                  |                       | known errors        |                                 |                              |                    |               |                      |  |
| Incident Review          |                       | Activity            |                                 |                              |                    |               |                      |  |
| Problem Review           |                       | Request fulfillment |                                 |                              |                    |               |                      |  |
| Request fulfilment appro | oval                  | Request for Change  |                                 |                              |                    |               |                      |  |
| Request for Change Apro  | oval                  |                     |                                 |                              |                    |               |                      |  |
| Observers                |                       |                     |                                 |                              |                    |               |                      |  |
| Aprobador                |                       |                     |                                 |                              |                    |               |                      |  |
| Gestor de Cambios        |                       |                     |                                 |                              |                    |               |                      |  |
| Analista de Cambios      |                       |                     |                                 |                              |                    |               |                      |  |
| Aprobador de Cambios     |                       |                     |                                 |                              |                    |               |                      |  |

En esta configuración de ejemplo se activará la notificación de escalamiento al nuevo handler del caso únicamente, cuando el tipo de servicio sea incidente Gestión de Encuestas

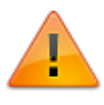

Dar clic en el botón **Agregar todos los datos** para cargar demo de encuesta y otros datos, dar clic en este botón solo si no se ha hecho previamente, de lo contrario podrían duplicarse datos.

### Gestión de Encuestas

- 1. Creación/Edición de encuestas en modelos
- 2. Habilitar encuesta en modelos
- 3. Asignar grupo de votantes y observadores en el modelo
- 3.1 Definir grupo de votantes
- 3.1.1 Visualización de la encuesta para votantes durante la atención del caso
- 3.2 Habilitar modo de edición de encuesta en tiempo real
- 3.2.1 Visualización del modo manager durante la atención del caso
- 3.3 Habilitar modo observador de encuesta
- 3.3.1 Para activar observador duarante la votación
- 3.3.2 Para activar observador después de la votación
- 3.3.3 Visualización de la encuesta para observadores durante la atención del caso

## 1. Creación/Edición de encuestas

Función que permite crear encuestas para habilitar en atención de casos:

 En ITHC > Configuración del proceso > Modelo > Encuestas Para crear una nueva encuesta, dar clic en el botón +

Agregar la siguiente información y despues guardar:

| ID                                                                                                    | 9                      |                  | Valor autonumérico                                                                       |
|----------------------------------------------------------------------------------------------------|------------------------|------------------|------------------------------------------------------------------------------------------|
| Nombre                                                                                                    | Autorización           |                  | Identificación de la encuesta                                                            |
| No se<br>permiten votos                                                                                                    | 0                      | ×                | Este valor puede dejarse en 0, permite limitar<br>la cantidad de votantes de la encuesta |
| Pregunta                                                                                                    | Autorización de Cambio |                  | Titulo de encuesta<br>(Tema general de encuesta)                                         |
| Título de inicio                                                                                                    | Inicio de votación     |                  | Titulos de inicio y final                                                                |
| Título final                                                                                                    | Total                  |                  | ntulos de micio y mai                                                                    |
| Color de<br>progreso                                                                                                    | Color de la barra      | de progreso      |                                                                                          |
| Gráfico Init                                                                                                    | Bar Graphic            | ~                | Tipo del gráfico para viualizar el<br>progreso de la votación                            |
| Tiempo de<br>expiración                                                                                                    | 100                    | *                | Tiempo máximo para votar la encuesta                                                     |
| <ul> <li>expiración</li> <li>Comentario requerido</li> <li>Mostrar comentario</li> <li>Mostrar grupo de comentarios de burbujas</li> </ul> |                        | Opcion<br>coment | es para habilitar<br>tario después de votar la encuesta                                  |
|                                                                                                    | Guardar                | Cancelar         |                                                                                          |

2. Después de la creación de encuesta, en el panel inferior, agregar las opciones de votación de la encuesta.

| OPCIÓ             | N DE VOTO: AUTORIZA    | ACIÓN ) Encuesta a la que se agregarán<br>las preguntas                                 |
|-------------------|------------------------|-----------------------------------------------------------------------------------------|
| NAME              |                        | <b>T / A</b>                                                                            |
| SI APRUEBO EL RFC | ID                     | 16                                                                                      |
| NO APRUEBO EL RFC | Nombre de la<br>opción | SI APRUEBO EL RFC                                                                       |
|                   | Descripción            | Aprueba el RFC y el inicio de<br>tareas y actividades<br>relacionadas con el proceso de |
|                   | Encuesta               | Autorización 🗸                                                                          |
|                   |                        | Actualizar Cancelar                                                                     |

3. Finalmente dar clic en el botón Generar Protocolo.

## 2. Habilitar encuesta en modelos

Las encuestas se deben relacionar con modelos, las encuestas se habilitan en alguno de los pasos del modelo. Puede existir más de una encuesta en el modelo y por cada paso solo se puede habilitar una encuesta.

- 1. Seleccionar el modelo y editar el paso al que se va a asociar la encuesta, en la pestaña *Detalle*, en el área de **Encuesta** y en el campo desplegable sseleccionar la encuesta y guardar los cambios del paso.
- 2. En el campo *Ganador de la encuesta ir al siguiente paso*, dar clic en el botón de configuración para definir el comportamiento según los resultados de votación:

| Encuesta:                                    |          |
|----------------------------------------------|----------|
| Autorización                                 | ~        |
| Ganador de la encuesta Ir al siguiente paso: | $\frown$ |
| 002(1,1,1,0,0,2,1,0,0,2,1,0,0)300160170      | )        |
| Ir al siguiente paso:                        |          |
| All the votes                                | ~        |

Se visualiazarán las opciones de votación según la encuesta, además de la opción DRAW (Empate). Para cada una de las opciones ingresar el comportamiento:

| Enc | uesta:                                                                              |                 |                |                 |  |  |  |  |  |
|-----|-------------------------------------------------------------------------------------|-----------------|----------------|-----------------|--|--|--|--|--|
| A   | Autorización                                                                        |                 |                |                 |  |  |  |  |  |
| (   | Ganador de la encuesta Ir al siguiente paso:                                        |                 |                |                 |  |  |  |  |  |
|     | 002(1,1,1,64,64,2,1,32,66,2,1,34,64)301No se tomó decisión definitiva y regresa a r |                 |                |                 |  |  |  |  |  |
|     | Opción de<br>encuesta                                                               | Pasos           | ET NEXTSTEP    | ET ENDSTEP      |  |  |  |  |  |
|     | Draw                                                                                | Planificaciór 🗸 | No se tomó d   | Realizar modi   |  |  |  |  |  |
|     | SI APRUEBO EL<br>RFC                                                                | Coordinació 🗠   | Se aprobó la : | Iniciar el proc |  |  |  |  |  |
|     | NO APRUEBO<br>EL RFC                                                                | Revisión Inic~  | Se rechazó la  | Realizar modi   |  |  |  |  |  |
| I   | r al siguiente paso:                                                                |                 |                |                 |  |  |  |  |  |
|     | Determined by percentage                                                            |                 |                |                 |  |  |  |  |  |
| 1   | liempo de expiración:                                                               |                 |                |                 |  |  |  |  |  |
|     | 25                                                                                  |                 |                | \$              |  |  |  |  |  |

• Pasos:

Seleccionar en el campo de lista desplegable el paso al que se dirigirá el caso si gana la opción en la votación.

• ET NEXTSTEP:

Mensaje de sistema (SYSTEM) que se visualizará en el panel de acciones, cuando el caso se redireccione al nuevo paso.

• ET ENDSTEP:

Mensaje final de sistema (SYSTEM) que se visualizará en el panel de acciones, cuando el caso se redireccione al nuevo paso.

• Ir al siguiente paso:

Tipo de cálculo de opción ganadora de la encuesta.

**Todos los votos:** Se sumarán todos los votos para determinar la opción ganadora, todo el grupo debe votar para que se evalúe el resultado.

**Se determina por porcentaje:** La opción que resulte ganadora se determinará por su porcentaje de ventaja en relación con las demás opciones. En este caso la votación podría terminar sin que todo el grupo de votación haya votado, siempre y cuando alguna de las opciones alcance el porcentaje de ventaja y ninguna de las otras opciones pueda empatar o ganar.

El porcentaje de ventaja se define en el campo Tiempo de expiración

3. Terminada la configuración, guardar los cambios de paso y del modelo.

## 3. Asignar grupos de votantes y observadores en el modelo

Cuando se habilita una encuesta en el modelo se debe habilitar el grupo de votantes de la encuesta, opcionalmente se pueden definir observadores de la encuesta:

## 3.1 Definir grupo de votantes

- 1. En el paso seleccionado para ejecución de encuesta, seleccionar la pestaña *Tipo de usuario* y agregar el tipo de usuario que podrá votar.
- 2. Habilitar la casilla Incluir todo el grupo.
- 3. Habilitar la casilla *Encuesta* y en el campo de lista desplegable *Tipo de Modo Encuesta* seleccionar el modo **Voter.**

| Detalles     | Actividad                                              | Tipo de usuario             |                                        |          |
|--------------|--------------------------------------------------------|-----------------------------|----------------------------------------|----------|
| Especifica e | el tipo de usua                                        | rio de este paso.           |                                        |          |
|              | Click para agrega<br>tipo de usuario<br>de tipo de usu | General Atributo de         | e tipo de servicio Definir atributo Cl |          |
| Owner        |                                                        | ×                           |                                        |          |
| Aprobado     | or de Cambios                                          | Permiso:                    | _Read                                  | ~        |
| Handler      |                                                        | Tipo de interfaz:           | AutorizacionApr                        | ~        |
| <            | >                                                      | 🗆 Tiempo de pausa           | ☑ Incluir todo el grupo                |          |
|              |                                                        | Notificar a la consola:     | l Diligenciar encuesta                 | ~        |
|              |                                                        | Notificar a Email:          | I Diligenciar encuesta                 | ~        |
|              |                                                        | Comportamiento:             | None                                   | ~        |
|              |                                                        | 🗆 Resumen del paso          |                                        |          |
|              |                                                        | Recomendaciones             |                                        |          |
|              |                                                        | Comentarios:                |                                        |          |
|              |                                                        | Configuración del pa        |                                        | <b>.</b> |
|              |                                                        | Configuración del sig       |                                        | <b>.</b> |
|              |                                                        | 🗹 Encuesta                  |                                        |          |
|              |                                                        | Tipo de modo de<br>encuesta | Voter                                  | ~        |
|              |                                                        | Vista de encuesta           |                                        |          |

4. Guardar los cambios de paso.

### 3.1.1 Visualización de la encuesta para votantes durante la atención del caso

1. La encuesta se ejecutará en el paso definido en el modelo, así mismo se visualizarán las opciones de votación.

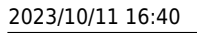

|                                                                                                    |                                                                                                    | <b>"</b>                                      | APROBACION1                                      | Ċ                 | : |  |  |  |
|----------------------------------------------------------------------------------------------------|----------------------------------------------------------------------------------------------------|-----------------------------------------------|--------------------------------------------------|-------------------|---|--|--|--|
| Autorización                                                                                                | Coordinación                                                                                                    | Revisión                                      | Cierre                                           |                   | Þ |  |  |  |
| Gestión de C                                                                                                | ambios. Autor                                                                                                    | rización                                      |                                                  |                   |   |  |  |  |
| En este paso se in<br>Consulte la inform<br>Implementación, E                                               | En este paso se inicia la votación que definirá si se aplica o no el RFC.<br>Consulte la información del RFC en los formularios de Producción/Fabricación,<br>Implementación, Evaluación y revisión.                                                                                                    |                                               |                                                  |                   |   |  |  |  |
| Abajo encontrará I                                                                                          | as opciones de vota                                                                                                    | ción.                                         |                                                  |                   |   |  |  |  |
| Proceso de                                                                                                  | Implementac                                                                                                    | ión                                           |                                                  | ~                 | / |  |  |  |
| Proceso de                                                                                                  | Revisión y Ev                                                                                                    | valuación                                     |                                                  | ~                 |   |  |  |  |
| Información de                                                                                              | Votación:                                                                                                    |                                               |                                                  |                   |   |  |  |  |
| Al seleccionar SI A<br>todas las actividad<br>Al seleccionar NO                                             | APRUEBO EL RFC,<br>les y tareas relacion<br>APRUEBO EL RFC                                                                                                    | autorizará la ej<br>adas.<br>, no se autoriza | ecución del cambio in<br>a la solcitud de cambio | cluyend           | 0 |  |  |  |
| Cuando termine la<br>del RFC, según la:<br>1. Si hay un empa<br>2. Si se autoriza, e<br>3. Si se rechaza, e | Cuando termine la votación, el sistema de foma automática evaluará el siguiente paso<br>del RFC, según las siguientes reglas:<br>1. Si hay un empate el caso volverá al paso de Planificación.<br>2. Si se autoriza, el caso pasará a Coordinación.<br>3. Si se rechaza, el caso volverá a Revisión inicial. |                                               |                                                  |                   |   |  |  |  |
| *En los formularios<br>Evaluación podrá<br>proceso.                                                         | s de Información inic<br>consultar todas las t                                                                                                    | tial, Producciór<br>areas y activid           | n/fabricación, Impleme<br>ades relacionadas cor  | ntación<br>n cada | у |  |  |  |
| Al votar incluir un o                                                                                       | comentario.                                                                                                    |                                               |                                                  |                   |   |  |  |  |
|                                                                                                    | Autorizad                                                                                                    | ción de Ca                                    | ambio                                            |                   |   |  |  |  |
| Select one of                                                                                               | the following options                                                                                                    | 3:                                            |                                                  |                   |   |  |  |  |
| SI APR                                                                                                    | SI APRUEBO EL RFC                                                                                                    |                                               |                                                  |                   |   |  |  |  |
| NO AP                                                                                                    | RUEBO EL RFC                                                                                                    |                                               |                                                  |                   |   |  |  |  |
| Comentario                                                                                                  |                                                                                                    |                                               |                                                  |                   |   |  |  |  |
| Estoy de acu<br>según la soli                                                                               | ierdo con el cambio s<br>citud e información pr                                                                                                    | olicitado, el pres<br>oporcionada qu          | supuesto ha sido aproba<br>e soporta el cambio.  | ado               |   |  |  |  |
|                                                                                                    |                                                                                                    | Vote 🛓                                        |                                                  |                   |   |  |  |  |

2. Después de votar, se visualizará el voto y su respectivo comentario.:

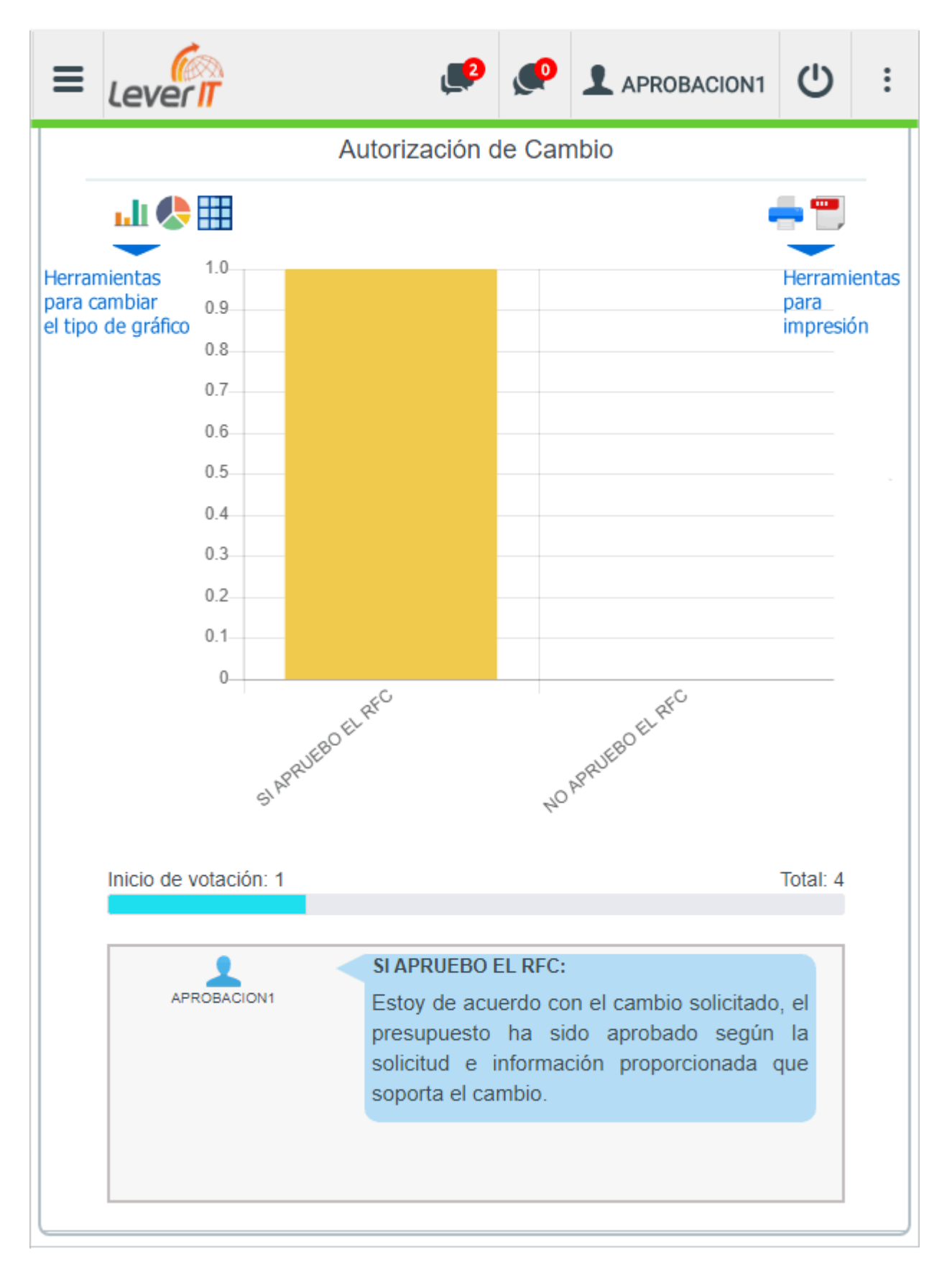

## 3.2 Habilitar modo de edición de encuesta en tiempo real

Permite a un tipo de usuario (Ej. Owner) editar la encuesta en tiempo real en su vista de atención de casos, sin afectar el diseño original creado previamente. Ver Creación de Encuestas

1. Para habilitar este modo en el paso anterior a la ejecución de encuesta. Seleccionar el tipo de usuario y dar clic en el botón de configuración en el campo *Vista de Encuesta* y en el campo de lista desplegable seleccionar el modo **Manager**.

| Detalles Actividad            | Tipo de usuario         |                        |                 |     |
|-------------------------------|-------------------------|------------------------|-----------------|-----|
| Especifica el tipo de usuario | de este paso.           | o do convicio          | air atributa Cl |     |
| Nombre de tipo de usi         | Aubuto de up            | o de servició Dem      |                 |     |
| Owner                         | ×                       |                        |                 |     |
| Handler                       | Permiso:                | _Write                 |                 | ~   |
| <                             | Tipo de interfaz:       | Gestor_eval            |                 | ~   |
|                               | 🗆 Tiempo de pausa       | □ Incluir todo el grup | 00              |     |
|                               | Notificar a la consola: | Ninguno                |                 | ~   |
|                               | Notificar a Email:      | Ninguno                |                 | ~   |
|                               | Comportamiento:         | None                   |                 | ~   |
|                               | 🗆 Resumen del paso      |                        |                 |     |
|                               | Recomendaciones         |                        |                 |     |
|                               | Comentarios:            |                        |                 |     |
|                               | Configuración del pa    |                        |                 |     |
|                               | Configuración del sig   |                        |                 |     |
|                               | Vista de encuesta       | (4)2                   |                 |     |
|                               |                         | (4)2                   | _               |     |
|                               |                         | (4) Autorización       | Manager         | × ) |

2. Guardar los cambios de paso.

#### 3.2.1 Visualización del modo Manager durante la atención del caso

1. En la vista de atención de casos los usuarios (ej. Owner) con el modo de vista de encuesta **Manager** visualizará en la barra de herramientas de atención el botón:

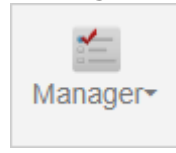

 Al dar clic en el botón *Manager* y seleccionar el nombre de encuesta, se visualizará la siguiente ventana con el listado de usuarios configurados como votantes: Para editar la encuesta en tiempo real, es decir, mientras el caso esta activo, dar clic en el botón **Edit Survey**

|                    |        | User Data |                |
|--------------------|--------|-----------|----------------|
| Votantes           |        |           | 20 🗸 Ir 1      |
| Cl Genérico Nombre | Nombre | Apellido  | Segundo Nombre |
| APROBACION1        | Eliana | Santos    |                |
| APROBACION2        | German | Palma     |                |
| APROBACION4        | Úrsula | Castro    |                |
|                    | Hugo   | Morales   |                |

Ventana para edición de encuesta.
 Los cambios realizados serán válidos únicamente el caso actual y durante la ejecución de la encuesta:

| Name                                | Group                                                                                             |
|-------------------------------------|---------------------------------------------------------------------------------------------------|
| Autorización                        | 4                                                                                                 |
| Question                            | Progress color                                                                                    |
| Autorización de Cambio              |                                                                                                   |
| Start tag in the progress bar       | Final tag in the progress bar                                                                     |
| Inicio de votación                  | Total                                                                                             |
| Initial chart                       |                                                                                                   |
| Bar Graphic                         | ✓ Comment Required                                                                                |
|                                     |                                                                                                   |
|                                     | Name                                                                                              |
| SI APRUEBO EL RFC                   | SI APRUEBO EL RFC                                                                                 |
|                                     | Description                                                                                       |
| NO APROEDO EL REC                   | Aprueba el RFC y el inicio de tareas y actividades<br>relacionadas con el proceso de COORDINACIÓN |
| What is the reason for this change? |                                                                                                   |
|                                     |                                                                                                   |
|                                     |                                                                                                   |
|                                     |                                                                                                   |

## 3.3 Habilitar modo Observador de encuesta

Permite definifir a un tipo de usuario (Ej. Owner, Handler) la visualización de la encuesta durante la votación y después de la votación por medio de un gráfico.

#### 3.3.1 Para activar Observador durante la votación

1. En el paso seleccionado para ejecución de encuesta, seleccionar la pestaña *Tipo de usuario* y agregar el tipo de usuario que podrá votar.

2. Habilitar la casilla *Encuesta* y en el campo de lista desplegable *Tipo de Modo Encuesta* seleccionar el modo **Observer.** 

| Detalles Actividad            | Tipo de usuario         |                                   |   |
|-------------------------------|-------------------------|-----------------------------------|---|
| Especifica el tipo de usuario | de este paso.           |                                   |   |
| 1                             |                         |                                   |   |
| Nombre de tipo de usi         | General Atributo de tip | o de servicio Definir atributo Cl |   |
| Owner                         | ×                       |                                   |   |
| Aprobador de Cambios          | Permiso:                | _Read                             | ~ |
| Handler                       | Tipo de interfaz:       | Autorización                      | ~ |
| < >                           | 🗆 Tiempo de pausa       | □ Incluir todo el grupo           |   |
|                               | Notificar a la consola: | Ninguno                           | ~ |
|                               | Notificar a Email:      | Ninguno                           | ~ |
|                               | Comportamiento:         | None                              | ~ |
|                               | 🗆 Resumen del paso      |                                   | - |
|                               | Recomendaciones         |                                   | = |
|                               | Comentarios:            |                                   |   |
|                               | Configuración del pa    |                                   |   |
|                               | Configuración del sig   |                                   |   |
|                               |                         |                                   |   |
|                               | Tipo de modo de         | Observer                          | ~ |
|                               | encuesta                | 00301401                          |   |
|                               | Vista de encuesta       |                                   |   |

3. Guardar los cambios de paso.

#### 3.3.2 Para activar Observador después de la votación

 Se puede habilitar este modo en uno o más pasos posteriores a la ejecución de encuesta. Seleccionar el tipo de usuario y dar clic en el botón de configuración en el campo Vista de Encuesta y en el campo de lista desplegable seleccionar la opción View.

| Detalles Ac        | tividad     | Tipo de usuario         |                      |                   |         |
|--------------------|-------------|-------------------------|----------------------|-------------------|---------|
| Especifica el tipo | o de usuari | o de este paso.         |                      |                   |         |
| Nombre de tipe     | o de usi    | General Atributo de tip | po de servicio De    | finir atributo Cl |         |
| Owner              |             | ×                       |                      |                   |         |
| Handler            |             | Permiso:                | _Write               |                   | ~       |
| <                  | >           | Tipo de interfaz:       | Gestor_coord         |                   | ~       |
|                    |             | 🗆 Tiempo de pausa       | 🗆 Incluir todo el gr | иро               |         |
|                    |             | Notificar a la consola: | Ninguno              |                   | ~       |
|                    |             | Notificar a Email:      | Ninguno              |                   | ~       |
|                    |             | Comportamiento:         | None                 |                   | ~       |
|                    |             | Resumen del paso        |                      |                   |         |
|                    |             | Recomendaciones         |                      |                   |         |
|                    |             | Comentarios:            |                      |                   |         |
|                    |             | Configuración del pa    |                      |                   | <b></b> |
|                    |             | Configuración del sig   |                      |                   |         |
|                    |             | Vista de encuesta       | (4)1                 |                   | ]]      |
|                    |             |                         | (4) Autorización     | View              | ~       |

2. Guardar los cambios de paso.

### 3.3.3 Visualización de la encuesta para observadores durante la atención del caso

1. La encuesta se ejecutará en el paso definido en el modelo, y los observadores podrán visualizar el proceso mediante un gráfico:

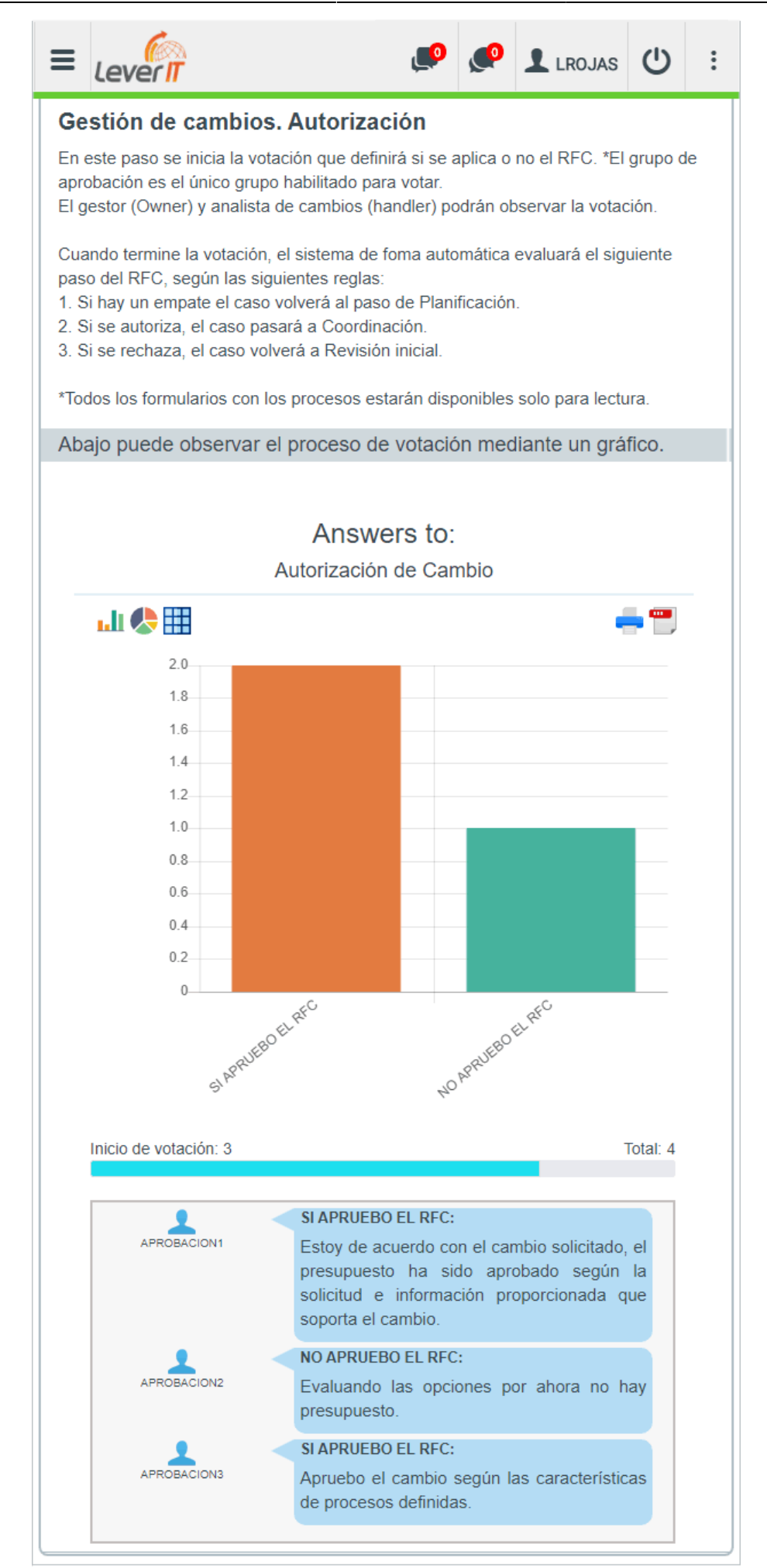

## Generación automática de frases y pesos para categorías

Nueva función Generar Frase para automatizar la creación y asignación de pesos a las frases para categorías.

## **1. Completar Frase**

En ITHC > Configuración del proceso > Modelo > Generar frase

En la pestaña Llenar frase<sup>1)</sup>

Se visualizaran todas las categorías de tema en la rejilla de datos. Para generar de forma automática las frases se pueden combinar uno o más items:

- Categoría. Ej. Red y Conectividad.
- Nombre. Ej. Fallo, Requerimiento, Problema.
- Detalle. Ej. Falla en la conectividad.

En las herramientas de rejilla ubicadas en la parte derecha de la pantalla, dar clic en las casillas para generación de la frase y con las flechas cambiar el orden de ubicación del texto para generación de la frase.

| ≡       | Lev               | er II                            |                 |        |                    | , ee     | ø      | 1 | ADMINISTRATOR | Ċ        | :   |
|---------|-------------------|----------------------------------|-----------------|--------|--------------------|----------|--------|---|---------------|----------|-----|
|         |                   | Configura                        | acion del proce | so   I | Modelo   G         | Senerate | Phrase | 2 |               |          | ø   |
| Fill Ph | nrase             | Groups Category Values           |                 |        |                    |          |        |   |               |          |     |
| Ţ       |                   |                                  |                 |        |                    |          | :      |   | Edit Phrase   |          |     |
| Ini     | cio               | Datos Diseño Vista Fuente        |                 |        |                    |          |        |   | Name          | <b>~</b> | -   |
| h       |                   | Actualizar Eliminar Aceptar Cano | elar Insertar   | Her    | i 👔                | Primer   | o Atrá |   | Category      | ፼ 1      | • • |
|         |                   | Herramientas                     | múltiple        | de     | fila de<br>Vista   |          | N      |   | Detail        | ፼ 1      |     |
| +       | trand             | 1 27 of 27                       |                 |        |                    |          | ×      |   | Generate      |          |     |
| WIUS    | uranu             | 1 - 57 01 57                     |                 |        |                    | Ir       | 1      |   | Grid Selected |          | _   |
|         | <b>∔Q ≡</b><br>Ok | tategory €                       | Name            | ର ≡    | <b>∔</b><br>Phrase |          |        |   | Only emplty   |          |     |
| ÷       |                   | Network and Conectivity          | Incident        |        |                    |          |        |   | Cheked All    |          | ~   |
| +       |                   | Servers and Data\Database Ad     | Incident        |        |                    |          |        |   |               |          |     |
| +       |                   | Servicio de Impresion\Desconoc   | Fallo           |        |                    |          |        |   | Un Cheked All |          | ×   |
| +       |                   | Servicio de Impresion\Desconoc   | Problema        |        |                    |          |        |   | Edit Values   |          |     |
| +       |                   | Servicio de Impresion\Desconoc   | Requerimient    | 0      |                    |          |        |   |               |          |     |
| +       |                   | Servicio de Impresion\Desconoc   | Cambio          |        |                    |          |        |   | Generate valu | es       | ++  |
| +       |                   | Servicio de Impresion\Impresio   | Fallo           |        |                    |          |        |   | Show Values   |          |     |
| +       |                   | Servicio de Impresion\Impresio   | Problema        |        |                    |          |        |   |               |          |     |

En las herramientas de rejilla ubicadas en la parte derecha de la pantalla, dar clic en el botón *Seleccionar todo<sup>2)</sup>* para seleccionar todos los elementos de la rejilla o *Solo vacíos<sup>3)</sup>* para seleccionar únicamente las filas sin frase generada.

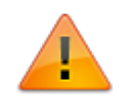

Si no se han configurado previamente frases el campo FRASE se mostrará vacío. Para eliminar la configuración de frases existente no seleccionar las casillas *Categoría, Nombre, Detalle* y dar clic en el botón **Generar**<sup>4)</sup>

Una vez generadas las frases, en las herramientas de la derecha, dar clic en Guardar<sup>5)</sup>.

## 2. Creación y asignación de grupos de palabras

1. Ubicar la pestaña Grupos

En esta vista agregar y/o editar los grupos generales de clasificación de palabras. La clasificación permitirá que según el tipo de palabra se asigne su valor de peso. Ejemplos de clasificación: Verbos, adjetivos, acciones, objetos. etc.

| Value |    |
|-------|----|
| Parao |    |
| 30    |    |
|       |    |
|       | 30 |

 Método para asignar manualmente las palabras a cada grupo: Con las herrammientas en la parte derecha de la vista, agregar/editar/eliminar las palabras. Se pueden gregar varias palabras al mismo tiempo separadas por un espacio.

| Agregar palabras al grupo de acciones     | ×  |
|-------------------------------------------|----|
|                                           |    |
| Editar Cambiar Eliminar Organizar Cambiar |    |
|                                           |    |
|                                           | li |
| Save 🧹                                    |    |
|                                           |    |

|                  | Configuracion del proceso | Modelo   Generate Phrase |
|------------------|---------------------------|--------------------------|
|                  |                           |                          |
| rase Groups      | Category Values           |                          |
|                  |                           |                          |
|                  |                           | Words                    |
|                  | 10 V Ir 1                 |                          |
| WORDSGROUPS_NAME | WORDSGROUPS_VALUE         | + / ×                    |
| acciones         | 30                        | 10 🗸 🔤 Ir 🛛              |
| objetos          | 60                        |                          |
| otros            | 10                        | FDITAR                   |
|                  | ۶.                        | CAMBIAR                  |
|                  |                           | ORGANIZAR                |
|                  |                           | САМВІО                   |
|                  |                           | FALLANDO                 |
|                  |                           | FUNCIONA                 |
|                  |                           | NECESITO                 |
|                  |                           | PROBLEMA                 |
|                  |                           | REQUERIMIENTO            |
|                  |                           | FALLO                    |

Grupos y palabras asignadas

## 3. Clasificación de palabras

#### Ubicar la pestaña *Categorías*<sup>6)</sup>

En esta vista aparecerá un listado con todas las palabras existentes según la generación realizada en el punto 1. Completar Frase; para clasificar seleccionar el grupo correspondiente según la palabra, cuando termine la clasificación dar clic en el botón **Guardar**<sup>7)</sup>.

| 2023/10/11 16:40            | 23/32                                       |                                     | Cambios de versión 3.2 | 2.2.18b a 3.2.2.19i |
|-----------------------------|---------------------------------------------|-------------------------------------|------------------------|---------------------|
|                             |                                             | ي م                                 |                        | <u>ں</u> :          |
|                             | Configuracion del pro                       | ceso   Modelo   Generate Phras      | se                     | ø                   |
| Fill Phrase Groups          | Category Values                             |                                     |                        |                     |
| ⊑<br>Inicio Datos Diseñ     | io Vista Fuente                             |                                     | Save                   | +                   |
| Insertar Actualizar Eli     | minar Aceptar Cancelar Insertar<br>múltiple | Herramientas<br>de fila de<br>Vista |                        |                     |
| ∢<br>Mostrando 1 - 64 of 64 |                                             | ir 1                                |                        |                     |
| Q ≡<br>WORD                 | <b>∔</b><br>GROUP                           | ೦, ≡                                |                        |                     |
| + ADMINISTRATION            | ● acciones ○ objetos ○ otros                | 5                                   |                        |                     |
| + AND                       | ⊖ acciones ⊖ objetos ● otros                | 5                                   |                        |                     |
| + ANTIVIRUS                 | ⊖ acciones                                  | 5                                   |                        |                     |
| + ASPIRADORA                | ⊖ acciones                                  | 5                                   |                        |                     |
| + CAMBIO                    | ● acciones ○ objetos ○ otros                | 5                                   |                        |                     |
| ÷ CON                       | ⊖ acciones ⊖ objetos ● otros                | 5                                   |                        |                     |
| + CONECTIVITY               | ⊖ acciones                                  | 5                                   |                        |                     |
| F CONNECTION                | O acciones 🔍 obietos 🔿                      |                                     |                        | -                   |

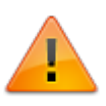

Las palabras clasificadas en esta vista se visualizarán según el grupo, en la pestaña **Grupos** 

## 4. Generar valores de frases

1. Ubicar la pestaña *Completar Frase<sup>8)</sup>* 

Ya terminada la clasificación de palabras ubicar de nuevo la pestaña *Completar Frase* y dar clic en el botón *Seleccionar todo<sup>9)</sup>* para seleccionar todos los elementos de la rejilla o *Solo vacíos*<sup>10)</sup> para seleccionar únicamente las filas con frases con valor menor a 100% en la columna PORC.

 Dar clic en el botón Generar Valores<sup>11)</sup>, al dar clic en este botón se asignarán automáticamente los valores a cada palabra de acuerdo a la clasificación realizada en los pasos 2 y 3.

Después de terminada la generación automática dar clic en el botón **Guardar**<sup>12</sup>.

La columna PORC<sup>13)</sup> representa la cantidad de palabras del total de palabras en la frase que ya tienen un valor asignado.

| ≡        | Lever              |               |                        |                     | ø      | ø        |                         |   | : |
|----------|--------------------|---------------|------------------------|---------------------|--------|----------|-------------------------|---|---|
|          |                    | C             | onfiguracion del proce | eso   Modelo   G    | ienera | te Phras | e                       |   | ø |
| Fill Ph  | irase Group        | s Category V  | alues                  |                     |        |          |                         |   |   |
| 모<br>Ini | cio Datos (        | Diseño Vista  | Fuente                 |                     |        | :        | Edit Phrase<br>Category | ) | ŧ |
|          |                    |               |                        |                     | Prim   |          | Name                    |   | Ŧ |
|          | iseriai Actualiza  | Herramientas  | múltiple               | de fila de<br>Vista | FIIII  | N N      | Detail 🗌                |   |   |
| ∢<br>Mos | trando 1 - 37 of 3 | 37            |                        |                     |        | •        | Generate                |   |   |
|          |                    |               |                        |                     | Ir     | 1        | Grid Selected           |   |   |
|          | E Q ≡<br>Category  | Q ≡<br>Name   | <b>∓</b><br>Phrase     |                     | Q ≡    | Porc     | Only emplty             | Ļ |   |
| +        | Servicio de        | Fallo         | Fallo Servicio de Seg  | uridad Descono      | cido   | 100%     | Cheked All              |   |   |
| +        | Servicio de        | Problema      | Problema Servicio d    | e Seguridad Des     | conc   | 100%     |                         |   |   |
| +        | Servicio de        | Requerimiento | Requerimiento Servi    | cio de Seguridac    | d De:  | 100%     | Un Cheked All           | 2 | < |
| +        | Servicio de        | Cambio        | Cambio Servicio de S   | Seguridad Desco     | noci   | 100%     | Edit Values             |   |   |
| +        | Servicio de        | Fallo         | Fallo Servicio de Seg  | uridad Firewall [   | Desci  | 100%     |                         |   |   |
| +        | Servicio de        | Problema      | Problema Servicio d    | e Seguridad Fire    | wall   | 100%     | Generate values         | ÷ | - |
| +        | Servicio de        | Requerimiento | Requerimiento Servi    | cio de Seguridad    | l Fire | 100%     | Show Values             |   |   |
| +        | Servicio de        | Cambio        | Cambio Servicio de S   | Seguridad Firewa    | all De | 100%     |                         | + |   |

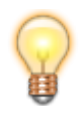

Para visualizar la frase resultante y el valor asignado a cada palabra de la frase, seleccionar un registro y dar clic en el botón **Mostrar Valores**<sup>14)</sup>

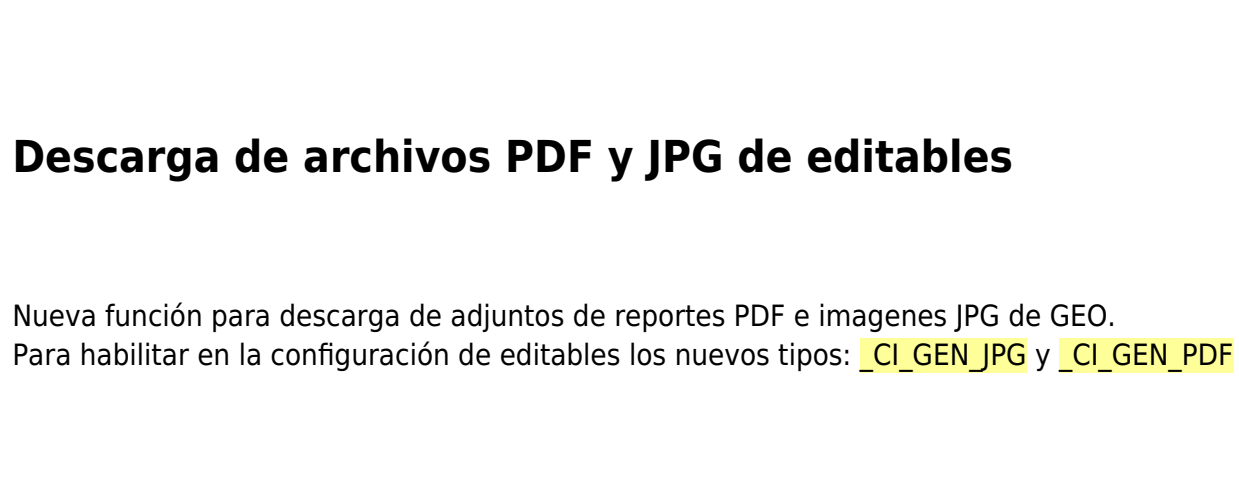

## Generate values

×

|                      | CRY: Servicio de Seguridad la | Jesconocido                      |  |
|----------------------|-------------------------------|----------------------------------|--|
| DETAIL               | : El sistema de Seguridad es  | a fallando                       |  |
| PHRAS                | E:                            |                                  |  |
| Fallo Se<br>fallando | ervicio de Seguridad Desconoc | ido El sistema de Seguridad esta |  |
|                      | Fallo                         | 30                               |  |
|                      | Servicio                      | 60                               |  |
|                      | de                            | 10                               |  |
|                      | Seguridad                     | 60                               |  |
|                      | Desconocido                   | 10                               |  |
|                      | El                            | 10                               |  |
|                      | sistema                       | 60                               |  |
|                      | de                            | 10                               |  |
|                      | Seguridad                     | 60                               |  |
|                      | esta                          | 10                               |  |
|                      | fallando                      | 30                               |  |
|                      |                               |                                  |  |
|                      | Save 🖌                        | Close 🔀                          |  |

### Creación de consulta para descarga de archivos PDF

1. Creación de consulta para descarga de archivos PDF:

Consulta ejemplo

 Configuración de columna para descarga del archivo Después de crear la consulta, habilitar la columna correspondiente al archivo PDF para descarga:

| Director  | Gráficos | Columnas editables                    | Consultas editables   | Resportes |
|-----------|----------|---------------------------------------|-----------------------|-----------|
| Templates | Detalles |                                       |                       |           |
| COLUMN    | S        | · · · · · · · · · · · · · · · · · · · |                       |           |
| ☑ _CI_GE  | EN_PDF   | ● Multiple O U                        | Jnique O Auto increme | ent       |
|           |          | Editor                                | FileSrv               | ~         |
|           |          | File type                             | _CI_GEN_PDF           | ~         |
|           |          |                                       | Nuevo tipo _CI_       | GEN_PDF   |

3. En la consulta publicada, dar clic en el icono para descarga del archivo:

|                            |               | <b></b> 0      | P        | L Adm    | inistrator      |         | :             |
|----------------------------|---------------|----------------|----------|----------|-----------------|---------|---------------|
|                            |               | Consu          | tas GEO  | Adjuntos | PDF             |         | ø             |
| <b>₽</b><br>Inicio Datos   | Diseño V      | ∕ista Fuente   | Ayuda i  | remota   |                 |         | :             |
| Impresión Actualia         | zar Filtro Co | Colors Pdf Exe | cel Word | Imagen   | <b>P</b> rimero | Atrás S | Biguient(     |
|                            |               |                | Exportar |          |                 | Naveg   | gador         |
| ∢<br>Mostrando 1 - 2 of 2  | 2             |                |          |          |                 | Ir      | )<br>(X)<br>1 |
|                            | _CI_GEN_PI    | DF             |          |          |                 |         | ೦ ≡           |
| +                          |               |                | E        |          |                 |         |               |
| +                          |               |                | E        |          |                 |         |               |
|                            |               |                |          |          |                 |         |               |
| REP2018013009<br>Open file | 4135.PDF      |                |          |          |                 | Show a  | u ×           |

## Creación de consulta para descarga de archivos JPG

1. Creación de consulta para descarga de archivos JPG:

CONVERT(varchar(10),LEN(FORMAT (CI\_PHOTO.INS\_DATE, 'dd/MM/yyyy')))+','+ CONVERT(varchar(10),LEN(CI\_PHOTO.COMMENTS))+','+')'+ '1'+CI\_PHOTO.FILE\_REAL+ SUBSTRING(CI\_PHOTO.FILE\_ATTACH, 0,CHARINDEX( '.' ,CI\_PHOTO.FILE\_ATTACH))+ FORMAT(CI\_PHOTO.INS\_DATE, 'dd/MM/yyyy')+ CI\_PHOTO.COMMENTS as \_CI\_GEN\_JPG from CI\_PHOTO where CI\_PHOTO.FILE\_REAL like '%.JPG'

 Configuración de columna para descarga del archivo Después de crear la consulta, habilitar la columna correspondiente al archivo JPG para descarga:

| Director  | Gráficos | Columnas editables | Consultas editables   | Resportes |
|-----------|----------|--------------------|-----------------------|-----------|
| Templates | Detalles |                    |                       |           |
| COLUMN    | S        |                    |                       |           |
| ✓ _CI_GI  | EN_JPG   | 🖲 Multiple 🔾 U     | Jnique O Auto increme | ent       |
|           |          | Editor             | FileSrv               | ~         |
|           |          | File type          | _CI_GEN_JPG           | ~         |
|           |          |                    | Nuevo tipo _CI_       | GEN_JPG   |

3. En la consulta publicada, dar clic en el icono o miniatura para visualización/descarga del archivo:

|                    |                    | ٩        | ٩        | L Adm    | ninistrator | ധ     | :         |
|--------------------|--------------------|----------|----------|----------|-------------|-------|-----------|
|                    |                    | Consulta | IS GEO   | Adjuntos | PDF         |       | ø         |
| Inicio Datos       | Diseño Vista       | Fuente   | Ayuda    | remota   |             |       | :         |
| Impresión Actuali  | izar Filtro Colors | Pdf Exce | U Word   | Imagen   | Rrimero     | Atrás | Siguient( |
|                    |                    | E        | Exportar |          |             | Nave  | gador     |
| •                  |                    |          |          |          |             |       | *         |
| Mostrando 1 - 2 of | 2                  |          |          |          |             | Ir    | 1         |
|                    | _CI_GEN_JPG        |          |          |          |             |       | ೦ ≡       |
| +                  |                    |          | 0        | )        |             |       |           |
| +                  |                    |          |          |          |             |       |           |
| +                  |                    |          |          |          |             |       |           |
| +                  |                    |          |          |          |             |       |           |
| +                  |                    |          | 0        | I        |             |       |           |
| +                  |                    |          |          |          |             |       |           |
| +                  |                    |          |          |          |             |       |           |
| +                  |                    |          |          |          |             |       |           |
| +                  |                    |          |          |          |             |       |           |
| +                  |                    |          | -        |          |             |       |           |
| +                  |                    |          |          |          |             |       |           |
| +                  |                    |          |          |          |             |       |           |
| +                  |                    |          | 0        | 1        |             |       |           |

## **Otros cambios**

#### 1. Formularios colapsables.

Visualización de formularios colapasados. Si en la configuración del formulario se define que uno o más campos son obligatorios el formulario se mostrará expandido.

2. Al permiso **\_READ** en Modelos habilita por defecto además del botón de información del caso, el botón de *Adjuntos* en la vista de atención de casos.

31/32

| Detalles     | Actividad         | Tipo de usuario   |                         |                     |
|--------------|-------------------|-------------------|-------------------------|---------------------|
| Especifica e | l tipo de usua    | rio de este paso. |                         |                     |
| Ē            |                   | General Atrib     | uto de tipo de servicio | Definir atributo Cl |
| Nombre d     | le ti Grupos disp |                   |                         |                     |
| User         | 3                 | ×                 |                         |                     |
| Handler      | 3                 | Permiso:          | _Read                   | - <b>-</b>          |
| Owner        | 2                 | Tipo de interfaz: | defau                   | ılt v               |
| Observers    | 5 1               | 🗆 Tiempo de paus  | a 🗹 Inclui              | ir todo el grupo    |

|                                                          | Vista de atención de casos |  |  |  |  |
|----------------------------------------------------------|----------------------------|--|--|--|--|
| 1034                                                     | Q ♠                        |  |  |  |  |
| Low                                                      | Estado actual:InProgress   |  |  |  |  |
| Fecha del CAT:12/11/2020                                 | Usuario:Usr 001(94)        |  |  |  |  |
|                                                          | Observers                  |  |  |  |  |
| _Incident:Servicio de Seguridad\Descon                   | ocido\Fallo                |  |  |  |  |
| ₽<br>Inicio Actividades                                  | :                          |  |  |  |  |
| información                                              | Caso Adjuntar<br>archivo   |  |  |  |  |
| Tiempo máximo restante                                   | Información Enlace         |  |  |  |  |
|                                                          | >                          |  |  |  |  |
| Alencion:                                                |                            |  |  |  |  |
|                                                          |                            |  |  |  |  |
| Agregar mensajes:                                        | saje:                      |  |  |  |  |
|                                                          |                            |  |  |  |  |
|                                                          |                            |  |  |  |  |
| Analisis Solucion Validacion de solucion No hay solucion |                            |  |  |  |  |
| ٢                                                        | >                          |  |  |  |  |
|                                                          |                            |  |  |  |  |

2) 9) Checked all 3) 10) Only empty 4) Generate 5) 7) 12) Save 6) Category values 8) Fill Phrase 11) **Generate Values** 13) Porcentaje 14) Show values

From: http://leverit.com/ithelpcenter/ - IT Help Center

Permanent link: http://leverit.com/ithelpcenter/es:versiones:compilado\_ver19

Last update: 2021/06/15 19:37

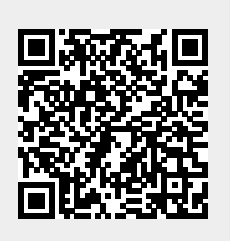